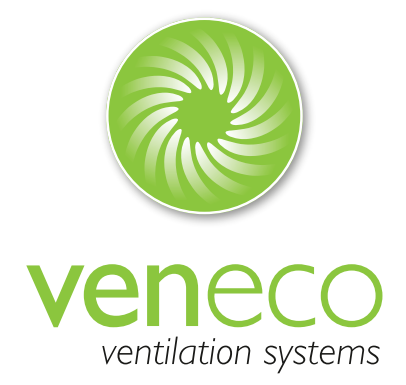

# Installation manual Veneco Ventilation Systems - W1350 01/2015 - V 1.1 - ENG

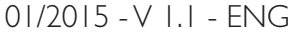

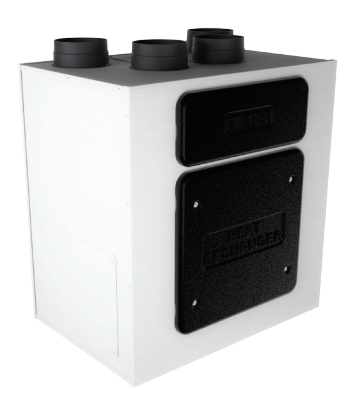

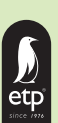

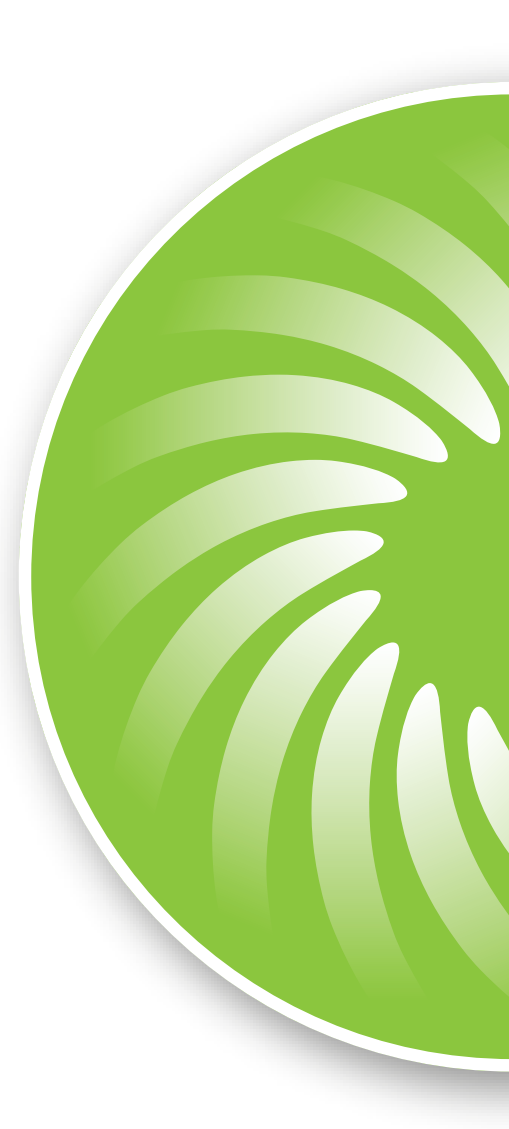

Veneco Ventilation Systems by Elek Trends Productions nv Rue des Bengalis 4 | B - 7700 Moeskroen Tel. +32 (0)56 48 15 90 | Fax +32 (0)56 48 15 91 | info@veneco-ventilation.be

Read this manual carefully before using the product and keep it in a safe place for reference as necessary. This product was constructed up to standard and in compliance with regulations relating to electrical equipment and must be installed by technically qualified personnel.

The manufacturer assumes no responsability for damage to persons or property resulting from failure to observe the instructions contained in this manual.

# INDEX

- I. Index**, p I**
- 2 Precautions, **p2**
- 3 Product information, p2
  - 3.1 General, p2
- 3.2 Dimensions and Weight, **p3**
- 3.3 Connections, **p3**
- 3.4 Space required, p3
- 3.5 Rating label, **p4**
- 4 Transport and Storage, **p4**
- 5 Installation, **p4**
- 5.1 Unpacking, **p4**
- 5.2 Where/how to install, **p4**
- 5.3 Installation, **p5**
- 5.4 Electric Connections, **p7**
- 6 Commissioning, **p8** 
  - 6.1 Setting Fan speed, **p8**
  - 6.2 Before Starting the System, **p9**
- 7 Operation, **p10** 
  - 7.1 User Menu on CTRL-DSP, pll
  - 7.2 Installer Menu on CTRL-DSP, p13
- 7.3 Additional functionalities, **p16**
- 8 Maintenance and service, **p17** 
  - 8.1 Components list, **p17**
  - 8.2 Description of Components, **p17**
  - 8.3 Maintenance, **p18**
  - 8.4 Service, **p18**
  - 8.5 Trouble shooting, **p20**

#### WARNING

Make sure that the mains supply to the unit is disconnected before performing any installation, service, maintenance or electrical work!

#### WARNING

The installation and service of the unit and complete ventilation system must be performed by an authorized installer and in accordance with local rules and regulations.

#### WARNING

If any abnormality in operation is detected, disconnect the device from the mains supply and contact a qualified technician immediately.

#### TRANSPORT AND STORAGE

- Do not leave the device exposed to atmospheric agents (rain, sun, snow, etc.).
- Duct connections/duct ends must be covered during storage and installation

#### **INSTALLATION**

- After removing the product from its packaging, verify its conditions. Do not leave packaging within the reach of children or people with disabilities.
- Beware of sharp edges. Use protective gloves.
- The device should not be used as an activator for water heaters, stoves, etc., nor should it discharge into hot air/fume vent ducts deriving from any type of combustion unit or tumble dryer. It must expel air outside via its own special duct.
- If the environment in which the product is installed also houses a fuel-operating device (water heater, methane stove etc., that is not a "sealed chamber" type), it is essential to ensure adequate air intake, to ensure good combustion and proper equipment operation.
- The electrical system to which the device is connected must comply with local regulations.
- Before connecting the product to the power supply or the power outlet, ensure that: - the data plate (voltage and frequency) correspond to those of the electrical mains
- the electrical power supply/socket is adequate for maximum device power
- For installation an omnipolar switch should be incorporated in the fixed wiring, in accordance with the wiring rules, to provide a full disconnection under overvoltage category III conditions (contact opening distance equal to or greater than 3mm).

#### USE

- The device should not be used for applications other than those specified in this manual.
- The device is not intended for use by persons (including children) with reduced physical, sensory or mental capacities or those with a lack of experience and knowledge, unless they have been given supervision or instruction concerning use of the device from a person responsible for their safety. Children should be supervised to ensure that they do not play with the device.
- Do not touch the appliance with wet or damp hands/feet.
- The device is designed to extract clean air only, i.e. without grease, soot, chemical or corrosive agents, or flammable or explosive mixtures.
- Do not use the product in the presence of inflammable vapours, such as alcohol, insecticides, gasoline, etc.
- The system should operate continuously, and only be stopped for maintenance/service.
- Do not obstruct ducts or grilles to ensure optimum air passage.
- Do not immerse the device or its parts in water or other liquids.
- Operating temperature: 0°C up to +40 °C.

#### **SERVICE**

- Although the mains supply to the unit has been disconnected there is still risk for injury due to rotating parts that have not come to a complete standstill.
- Beware of sharp edges. Use protective gloves.
- Use original spare parts only for repairs.

# **3 PRODUCT INFORMATION**

#### 3.1 General

This is the Installation Manual of the Veneco W1350 heat recovery ventilation unit.

This manual consists of basic information and recommendations concerning installation, commissioning, use and service operations to ensure a proper fail-free operation of the unit.

The key to proper, safe and smooth operation of the unit is to read this manual thoroughly, use the unit according to given guidelines and follow all safety requirements.

The Veneco W1350 is supplied with its CTRL-DSP remote multifunction control panel as standard. The package also includes 2 condensation elbows and 2 plugs for the water drainage.

# 3.2 Dimensions (mm) and Weight

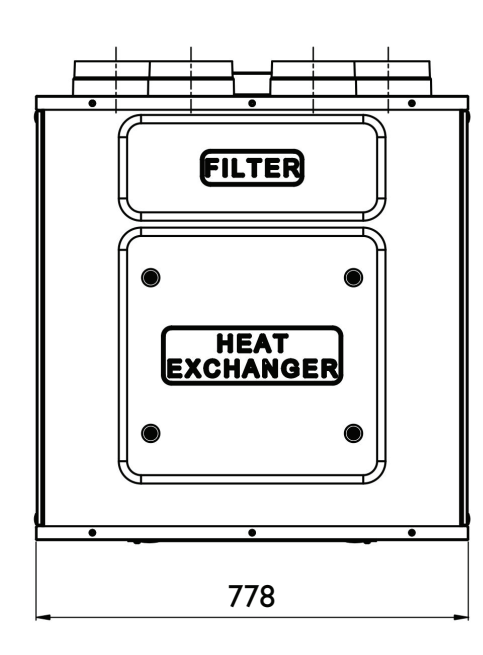

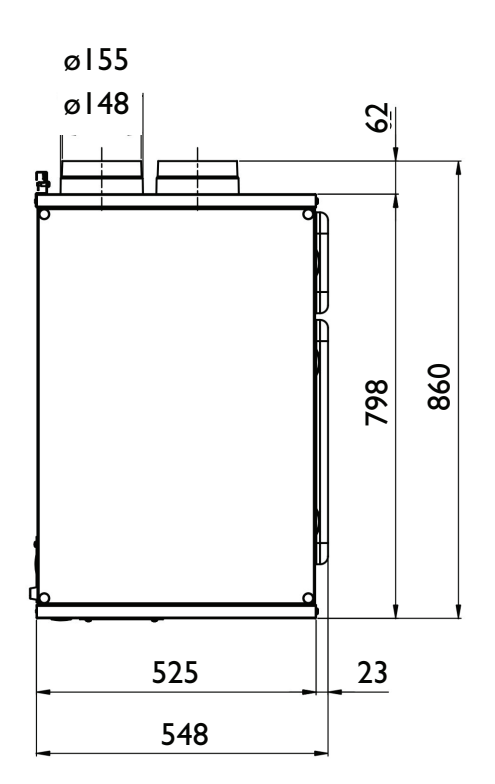

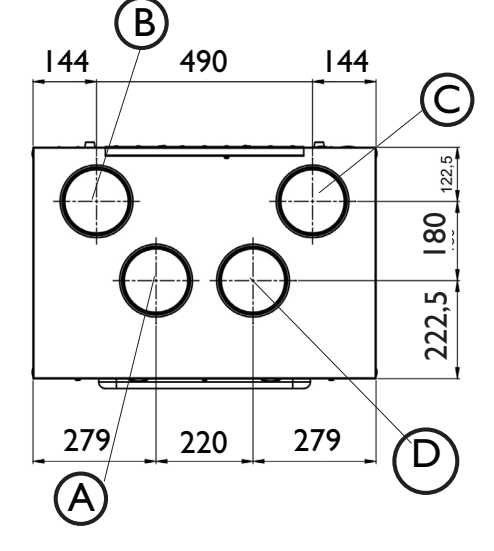

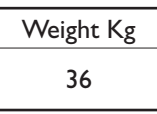

## **3.3** Connections

| LEFT  | Connections from and to outside are set on the left side of the unit front view. | DEFAULT |
|-------|----------------------------------------------------------------------------------|---------|
| RIGHT | Connections from and to outside are set on the right side of the unit frontview  |         |

The factory setting is LEFT.

- Fig. 3.a Connections in LEFT
- orientation
- A Intake air from outside
- B Exhaust air to outside © Supply air to inside
- Extract air from inside
   Winter condensation drainage
- (F) Summer condensation drainage

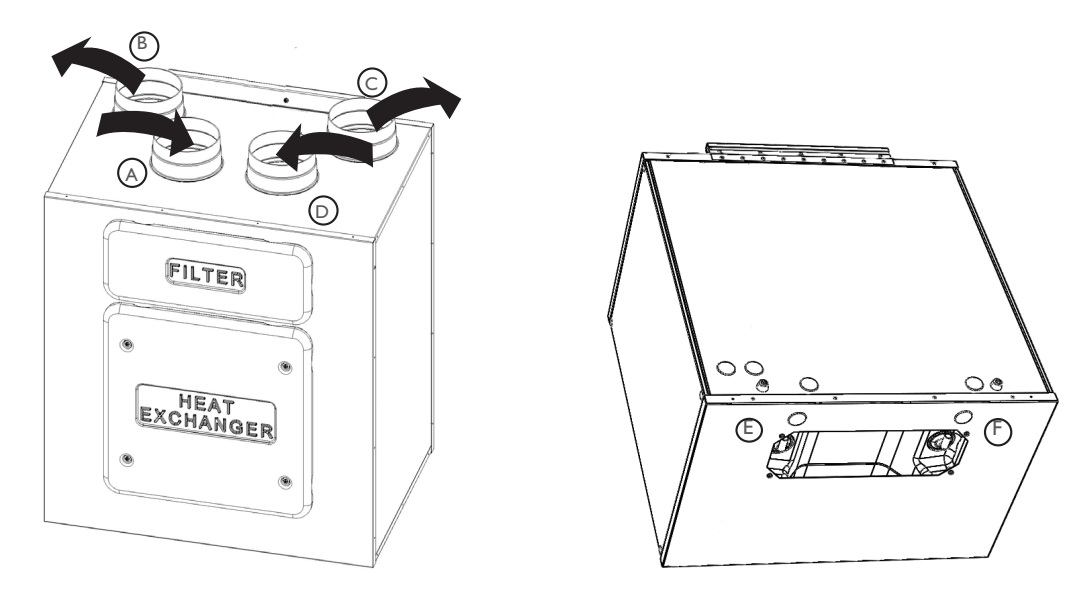

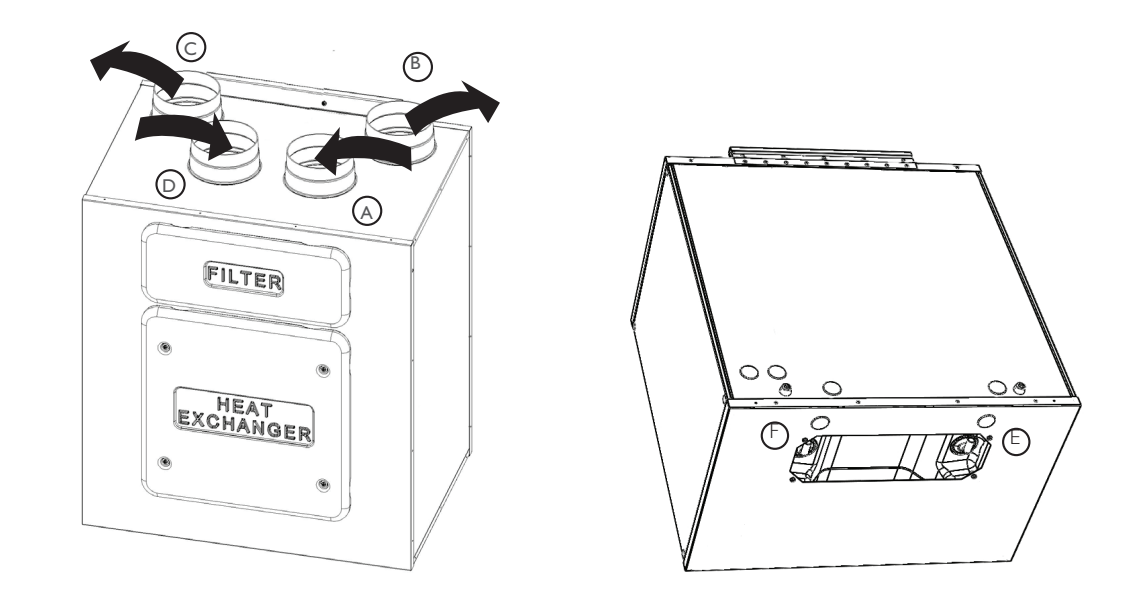

Fig. 3.b Connections in RIGHT orientation

- A Intake air from outside
- B Exhaust air to outside
- © Supply air to inside
- $\overbrace{D}$  Extract air from inside
- E Winter condensation drainage
- E Summer condensation drainage

To set the RIGHT orientation of the machine:

- Modify the orientation on the CTRL-DSP (point 7.2 Installer menu: 3 Machine Orientation).
- Move the F7 filter from the left to the right side.
- Replace the ducting connection label on the top of the casing and the water drainage label on the bottom of the casing with those supplied with this installation manual.

## 3.4 Space required

Make sure that enough space is left around the unit to allow easy maintenance (access to filters, terminal box and removal of the side and front inspection panels).

# 3.5 Rating label

|            | ELEI   | K TRENDS                           |               |                       |  |  |  |
|------------|--------|------------------------------------|---------------|-----------------------|--|--|--|
| veneco     | Rue de | Rue des bengalis 4, 7700 Moeskroen |               |                       |  |  |  |
| Type: Ve   | /V1350 | Da                                 | ate: 16/01/15 |                       |  |  |  |
| Code:000   | 0009   |                                    |               |                       |  |  |  |
| Volt: 220- | 240~   | Hz: 50/6                           | 0             | W: 160                |  |  |  |
| T 40 I     | PX2    |                                    | հ             |                       |  |  |  |
| 0000009    |        |                                    |               | ╧╝  <mark>╱!</mark> ╲ |  |  |  |

Fig.3.c Rating label

# **4 TRANSPORT AND STORAGE**

#### WARNING

Make sure that specific warnings and cautions in Chapter 2 "Precautions" are carefully read, understood and applied!

The appliance is delivered in one carton box.

The appliance should be stored and transported in such a way that it is protected against physical damage that can harm spigots, casing, display etc.

It should be covered so that dust, rain and snow cannot enter and damage the unit and its components.

# **5 INSTALLATION**

WARNING

Make sure that specific warnings and cautions in Chapter 2 "Precautions" are carefully read, understood and applied!

This section describes how to install the unit correctly. The unit must be installed according to these instructions.

#### 5.1 Unpacking

Verify that the unit (and eventual accessories) delivered is according to order before starting the installation. Any discrepancies from the ordered equipment must be reported to the supplier.

#### 5.2 Where/how to install

- The Veneco W1350 is meant for indoor installation in a heated space.
- Mount the unit on flat surface (wall).
- The unit must always be installed vertically.
- It's important that the unit is completely leveled before it is put into operation.
- Place the unit preferably in a separate room (e.g. storage, laundry room or similar).
- When choosing the location it should be kept in mind that the unit requires maintenance regularly and that the inspection doors should be easily accessible.
- Leave free space for opening the removable panels and for removal of the main components (see 3.4).
- The outdoor air grilles if possible be put in the northern or eastern side of the building and away from other exhaust outlets like kitchen fan exhausts or laundry room outlets.

#### 5.3 Installation

The unit must be installed in the following position.

It is important that the unit is vertical in order for the condensation drainage to work properly.

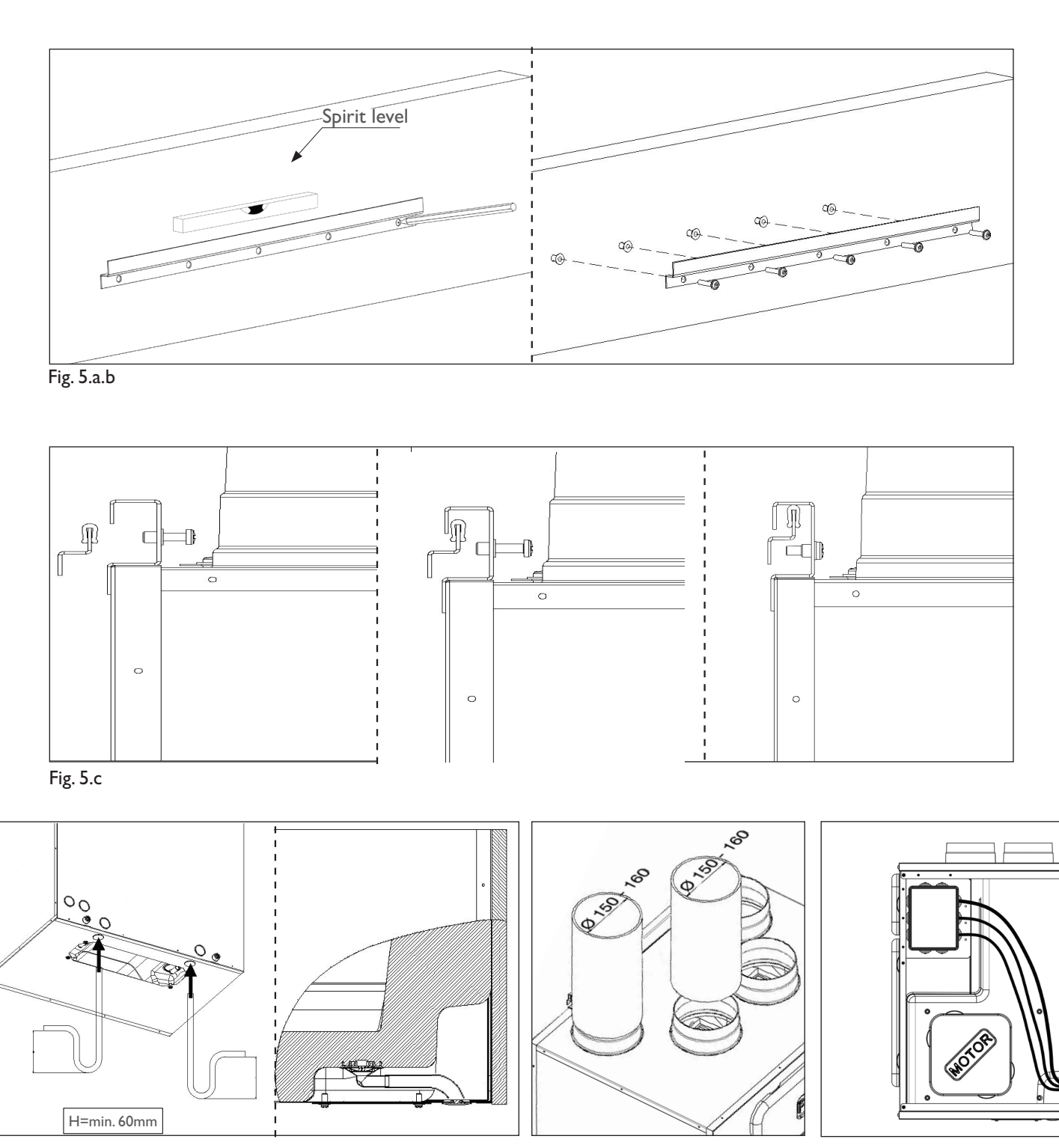

#### Fig. 5.d

5.a Prepare the surface where the unit is to be mounted. Make sure that the surface is flat, leveled and that it supports the weight of the unit. Perform the installation in accordance with local rules and regulations.

Fig. 5.e

Fig. 5.f

- 5.b Use the wall fixing bracket as template to indicate where to drill the holes in the wall: make sure it is at spirit level. Use appropriate screws and wall plugs (not supplied) to fix the wall fixing bracket.
- 5.c Hook the unit at its bracket and fix it by means of the safety screw.
- 5.d Connect the supplied condensation elbow(s) to the drainage hole(s) in the opening at the bottom of the unit: in case close and seal the non-used hole with the 2 supplied plugs (one each side of the hole). Make sure of water and air tightness of all connections. It is necessary to use a U-bend (or similar) in the condensation drainage pipe. The water drainage connections can be made either through the holes at the bottom side of the casing or through the opening at the rear side of the casing.
- 5.e Connect the unit to the duct system. Make sure that all necessary accessories are used to create a functional ventilation solution.
- 5.f Connect the unit electrically according to point 5.4. Check that it starts up correctly.

# **5.4 Electric Connections**

WARNING

Make sure that the mains supply to the unit is disconnected before performing any installation, service, maintenance or electrical work!

WARNING

The installation and service of the unit and complete ventilation system must be performed by an authorized installer and in accordance with local rules and regulations.

The unit must be earthed.

The Veneco W1350 BP is wired internally from factory. Figures below show the wiring diagram.

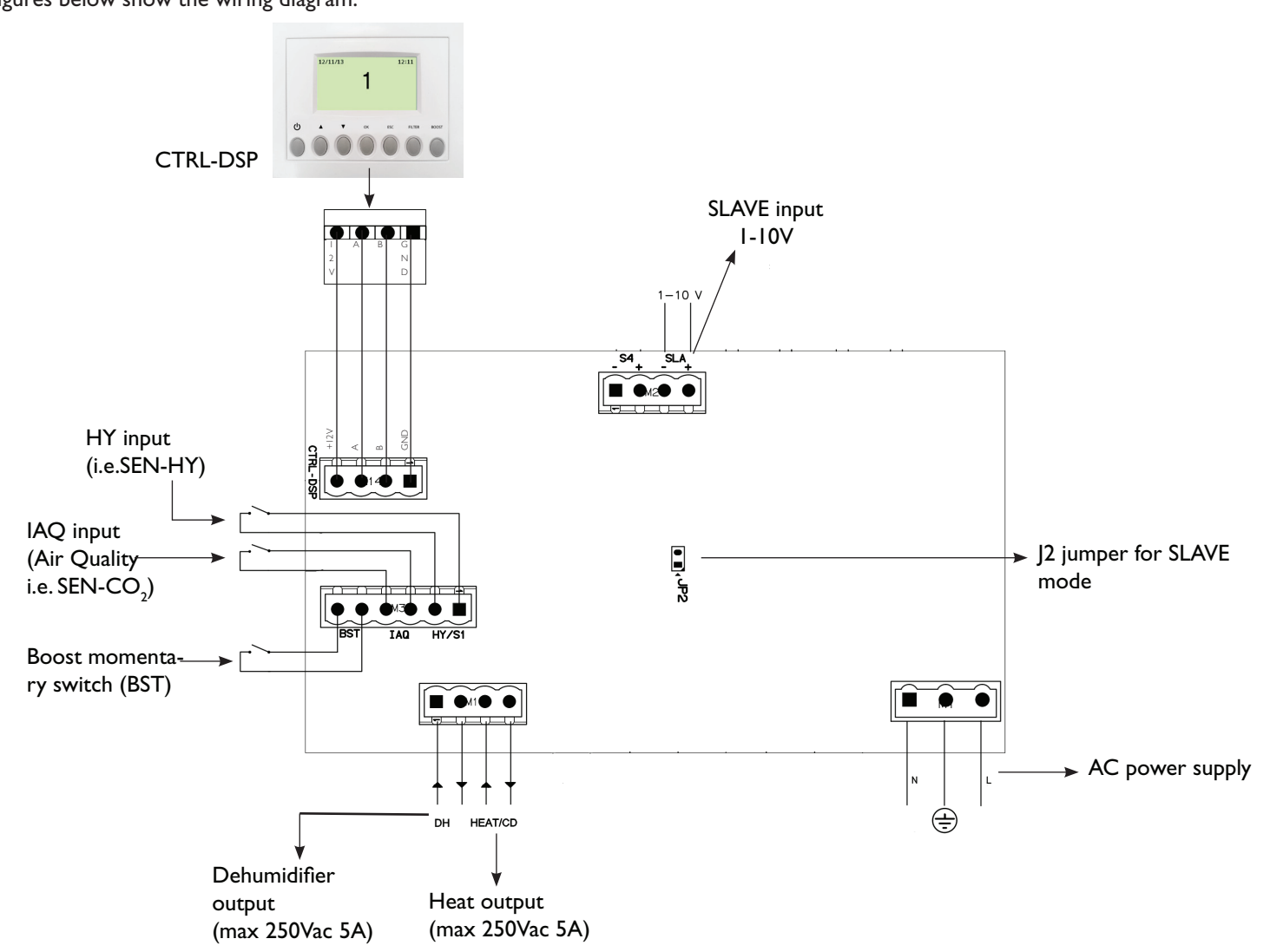

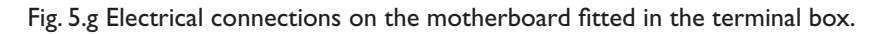

#### Inputs/commands

N°I AC supply connector

N°3 on/off inputs (volt-free contacts), two for ambient sensors (named HY, IAQ) and one for boost momentary switch (named BST).

N°1 I-10V analog input (named SLAVE).

N°I jumper for SLAVE MODE selection.

N°I 4-pole connector for CTRL-DSP (RS485 plus I 2Vdc supply).

#### Outputs

 $N^{\circ}I$  on/off output for pre-heating/post-heating (relay contact – 250Vac 5A).

 $N^{\circ}I$  on/off output for dehumidification (relay contact – 250Vac 5A).

# 6 COMMISSIONING

# 6.1 Setting Fan speed

The speed of the unit can be adjusted during installation according to required ventilation rate.

Figure 6.a below shows performance curves (for supply air and extract air) at different settings of the 0-10V signal to the motors. Airflow and consumption refer to one single motor.

Table 6.b indicates the efficiency of the heat exchanger and of the condensation produced in different climatic conditions, to help the installer or the designer of the ventilation system to decide if to connect one or both condensation drainages.

High production of condensation is the direct consequence of a high efficiency level as well as of the humidity rate.

Table 6.c indicates the sound level at the different speed.

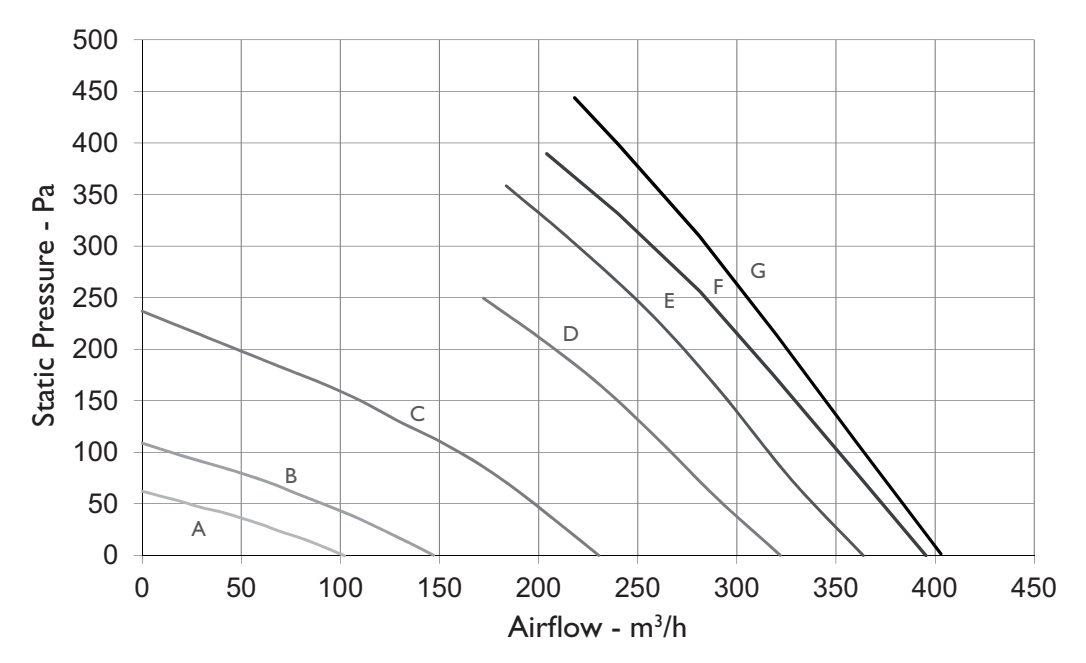

| Position        | W max | m³/h max |
|-----------------|-------|----------|
| A=20% (min)     | 12    | 102      |
| B=30%           | 19    | 147      |
| C=45%           | 43    | 230      |
| D=60%           | 88    | 322      |
| E=75%           | 134   | 364      |
| F=90%           | 149   | 395      |
| G=100%<br>(max) | 160   | 403      |

Fig. 6.a Performance curve

| EXTE | RNAL | INTERNAL |      | 100 m³/h |                  | 200  | 200 m³/h         |      | m³/h             | 400 m³/h |                  |
|------|------|----------|------|----------|------------------|------|------------------|------|------------------|----------|------------------|
| Т    | R.H. | Т        | R.H. | ŋ        | H <sub>2</sub> O | ŋ    | H <sub>2</sub> O | ŋ    | H <sub>2</sub> O | ŋ        | H <sub>2</sub> O |
| °C   | %    | °C       | %    | %        | kg/h             | %    | kg/h             | %    | kg/h             | %        | kg/h             |
| -18  | 60   | 20       | 30   | 95,9     | 0,31             | 92,3 | 0,59             | 89,2 | 0,83             | 86,4     | 1,05             |
| -18  | 70   | 20       | 40   | 96,4     | 0,44             | 93,3 | 0,85             | 90,6 | 1,23             | 88,2     | 1,58             |
| -18  | 80   | 20       | 50   | 96,9     | 0,56             | 94,2 | ١,١              | 91,9 | I,6              | 89,8     | 2,08             |
| -10  | 60   | 20       | 30   | 95,7     | 0,2              | 91,8 | 0,36             | 88,3 | 0,49             | 85,2     | 0,58             |
| -10  | 70   | 20       | 40   | 96,3     | 0,32             | 93   | 0,6              | 90,1 | 0,85             | 87,5     | 1,07             |
| -10  | 80   | 20       | 50   | 96,8     | 0,43             | 94   | 0,82             | 91,6 | 1,19             | 89,4     | 1,54             |
| 0    | 50   | 20       | 30   | 94,7     | 0,02             | 89,8 | 0                | 85,6 | 0                | 82       | 0                |
| 0    | 60   | 20       | 40   | 95,5     | 0,12             | 91,5 | 0,2              | 87,8 | 0,25             | 84,3     | 0,27             |
| 0    | 70   | 20       | 50   | 96,3     | 0,22             | 93   | 0,4              | 90   | 0,56             | 87,3     | 0,69             |
| 10   | 50   | 20       | 40   | 94,5     | 0                | 89,8 | 0                | 85,6 | 0                | 82       | 0                |
| 10   | 60   | 20       | 50   | 94,5     | 0                | 89,8 | 0                | 85,6 | 0                | 82       | 0                |
| 10   | 70   | 20       | 60   | 95,3     | 0,04             | 90,9 | 0,06             | 86,6 | 0,06             | 82,5     | 0,03             |
| 35   | 60   | 26       | 50   | 94,6     | О,               | 89,9 | 0                | 85,9 | 0                | 82,3     | 0                |
| 35   | 70   | 26       | 55   | 96,3     | 0,09             | 92,8 | 0,15             | 89,4 | 0,2              | 86,2     | 0,22             |
| 35   | 80   | 26       | 60   | 97,7     | 0,19             | 95,7 | 0,36             | 93,9 | 0,52             | 92,2     | 0,67             |
| 40   | 60   | 26       | 50   | 96,5     | 0,16             | 93,3 | 0,29             | 90,2 | 0,39             | 87,3     | 0,46             |
| 40   | 70   | 26       | 55   | 97,7     | 0,28             | 95,6 | 0,54             | 93,7 | 0,78             | 91,9     |                  |
| 40   | 80   | 26       | 60   | 98,5     | 0,39             | 97,2 | 0,77             | 96,1 | 1,13             | 95       | 1,49             |

Table 6.b Thermal efficiency of the heat exchanger and average production of condensation water. Data supplied by the manufacturer of the heat exchanger. The heat exchanger is tested at the University of Luzern (Hochschule Lezern).

#### Table 6.c Sound level

|          |    | Lw dB - SOUND POWER OCTAVE BAND |     |     |    |     |     |    |     | Lp dB(A) |
|----------|----|---------------------------------|-----|-----|----|-----|-----|----|-----|----------|
| 100%     | 63 | 125                             | 250 | 500 | ΙK | 2 K | 4 K | 8K | Tot | @3m      |
| Intake   | 73 | 61                              | 67  | 69  | 59 | 56  | 50  | 43 | 75  | 47       |
| Supply   | 72 | 61                              | 63  | 65  | 56 | 50  | 41  | 31 | 74  | 43       |
| Extract  | 73 | 60                              | 63  | 65  | 57 | 51  | 42  | 31 | 74  | 44       |
| Exhaust  | 73 | 61                              | 66  | 67  | 58 | 55  | 49  | 41 | 75  | 46       |
| Breakout | 71 | 64                              | 62  | 67  | 59 | 53  | 45  | 33 | 74  | 45       |

|          |    | Lw dB - SOUND POWER OCTAVE BAND |     |     |    |     |     |    |     | Lp dB(A) |
|----------|----|---------------------------------|-----|-----|----|-----|-----|----|-----|----------|
| 80%      | 63 | 125                             | 250 | 500 | ΙK | 2 K | 4 K | 8K | Tot | @3m      |
| Intake   | 65 | 61                              | 68  | 67  | 58 | 56  | 49  | 41 | 72  | 46       |
| Supply   | 63 | 59                              | 63  | 64  | 55 | 49  | 40  | 29 | 69  | 42       |
| Extract  | 64 | 59                              | 63  | 63  | 56 | 51  | 41  | 30 | 69  | 42       |
| Exhaust  | 64 | 60                              | 66  | 67  | 57 | 54  | 48  | 41 | 71  | 45       |
| Breakout | 59 | 64                              | 63  | 65  | 57 | 51  | 43  | 31 | 70  | 44       |

|          |    | Lw dB - SOUND POWER OCTAVE BAND |     |     |    |     |     |    |     | Lp dB(A) |
|----------|----|---------------------------------|-----|-----|----|-----|-----|----|-----|----------|
| 60%      | 63 | 125                             | 250 | 500 | ΙK | 2 K | 4 K | 8K | Tot | @3m      |
| Intake   | 55 | 55                              | 67  | 55  | 49 | 47  | 40  | 31 | 68  | 39       |
| Supply   | 53 | 53                              | 62  | 52  | 47 | 41  | 32  | 22 | 63  | 35       |
| Extract  | 58 | 52                              | 60  | 51  | 47 | 42  | 32  | 22 | 63  | 34       |
| Exhaust  | 55 | 54                              | 66  | 55  | 49 | 47  | 40  | 31 | 67  | 39       |
| Breakout | 54 | 53                              | 59  | 52  | 48 | 43  | 33  | 23 | 62  | 34       |

|          |    | Lw dB - SOUND POWER OCTAVE BAND |     |     |    |     |     |    |     |     |
|----------|----|---------------------------------|-----|-----|----|-----|-----|----|-----|-----|
| 40%      | 63 | 125                             | 250 | 500 | ΙK | 2 K | 4 K | 8K | Tot | @3m |
| Intake   | 50 | 50                              | 57  | 46  | 39 | 37  | 27  | 20 | 59  | 30  |
| Supply   | 52 | 50                              | 56  | 43  | 36 | 30  | 22  | 15 | 58  | 28  |
| Extract  | 52 | 47                              | 54  | 43  | 37 | 31  | 21  | 15 | 57  | 26  |
| Exhaust  | 51 | 49                              | 55  | 47  | 39 | 36  | 28  | 21 | 58  | 29  |
| Breakout | 52 | 47                              | 52  | 44  | 38 | 31  | 21  | 15 | 56  | 26  |

Total noise measured in reverberation chamber at ELTA FANS laboratory (UK) dBA figures are average spherical free-field, for comparitive use only.

#### 6.2 Before Starting the System

- When the installation is finished , check that:
- Filters are mounted correctly
- The unit is installed in accordance with the instructions
- The unit is correctly wired
- Eventual outdoor and exhaust air dampers and silencers are installed and that the duct system is correctly connected to the unit
- All ducts are sufficiently insulated and installed according to local rules and regulations
- Outdoor air intake is positioned with sufficient distance to pollution sources (kitchen ventilator exhaust, central vacuum system exhaust or similar)
- The unit is correctly set and commissioned.

WARNING

Make sure that specific warnings and cautions in Chapter 2 "Precautions" are carefully read, understood and applied!

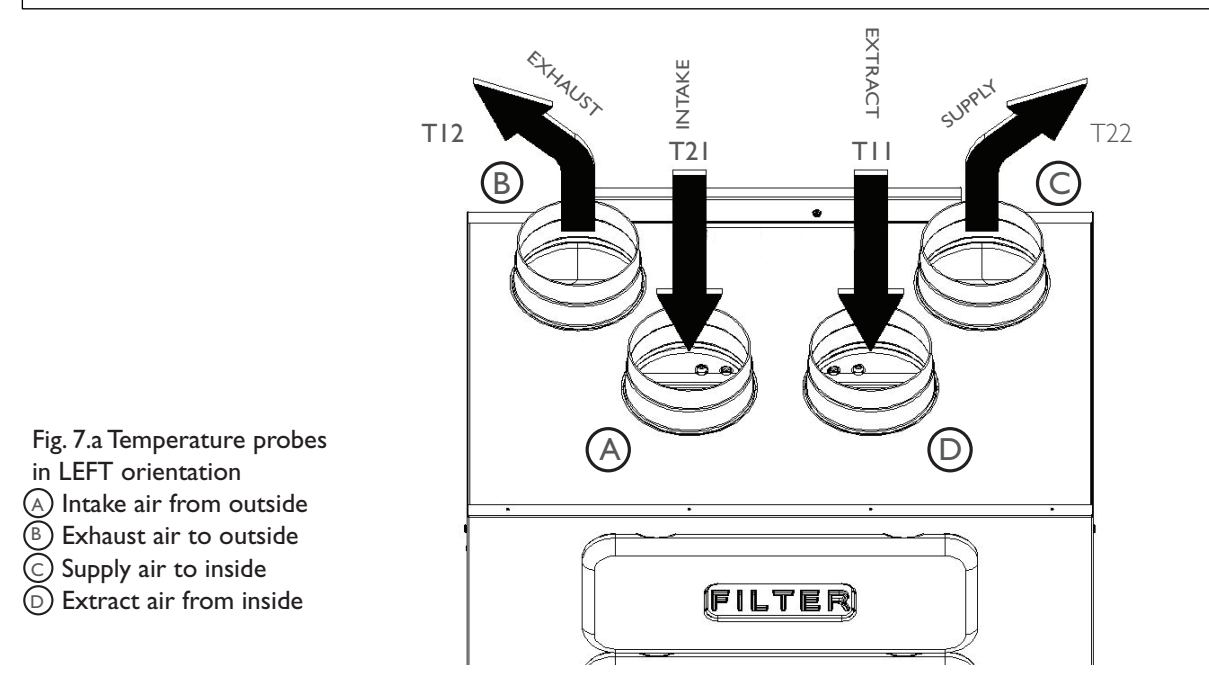

In case of RIGHT orientation, follows instructions as per point 3.3 - Fig. 3.b in order to get the temperature probes operate correctly.

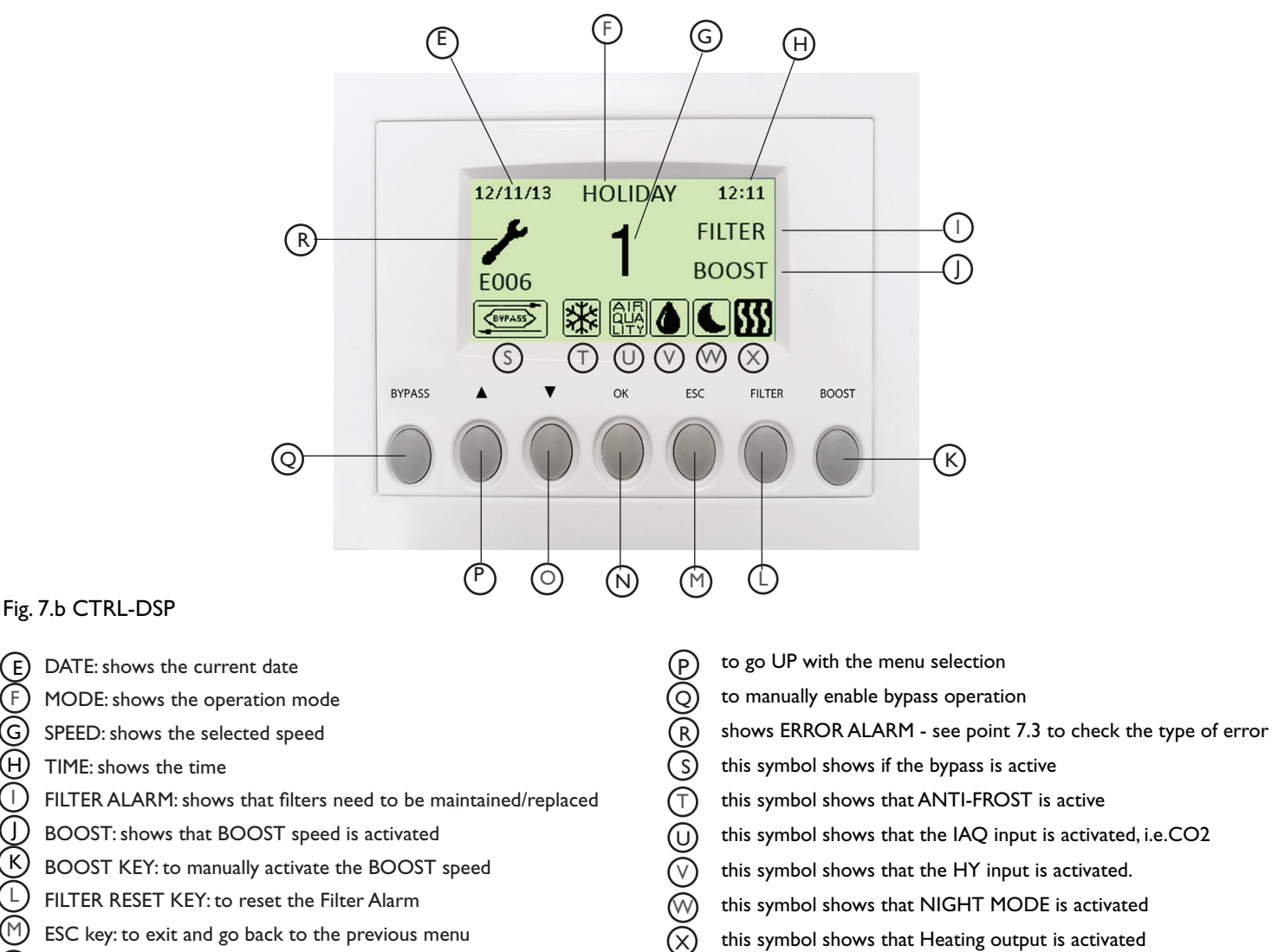

this symbol shows that the IAQ input is activated, i.e.CO2

this symbol shows that the HY input is activated.

this symbol shows that NIGHT MODE is activated

this symbol shows that Heating output is activated

- BOOST: shows that BOOST speed is activated
- BOOST KEY: to manually activate the BOOST speed
- FILTER RESET KEY: to reset the Filter Alarm
- ESC key: to exit and go back to the previous menu
- OK key: to enter the selected menu
- to go DOWN with the menu selection (0)

Some operations can be selected either from the CTRL-DSP buttons or from the menu

(н)

#### When powered on, the CTRL-DSP displays as follows:

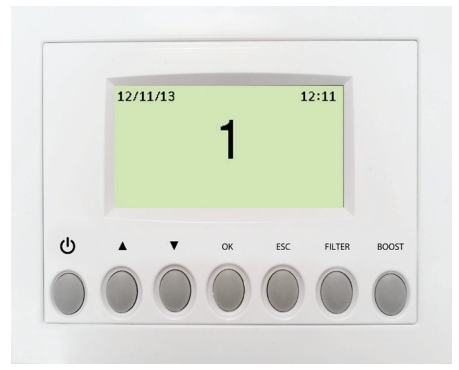

Fig. 7.c CTRL-DSP operation screen

#### 7.1 User Menu on CTRL-DSP

To enter the user menu press OK or ESC. To exit the user menu press ESC or wait for about 60 seconds.

#### User menu

- 1 Mode Selection
- 2 Boost
- 3 Boost Duration
- 4 Reset FILTER Alarm
- 5 Night Mode
- 6 Installer menu

#### User menu

- 1 Mode Selection
- 2 Boost
- 3 Boost Duration
- 4 Reset FILTER Alarm
- 5 Night Mode
- 6 Installer menu

Mode selection

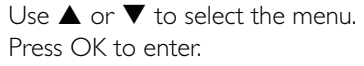

Mode selection allows the choice among 3V (three speed) and HOLIDAY mode. Press OK to enter: Use ▲ or ▼ to choose the mode. Press OK to select. Press ESC to go back to the previous menu.

#### 3V mode (DEFAULT)

3V is flashing: press OK to select.

Once powered on, the unit runs at speed 1.

elect.

Press ESC or wait for about 60 sec to go back to Deperation screen (Fig. 7.c).

In case of activation of either HY or IAQ sensor inputs (OR logic), the unit speed increases by 15%, and the sensor related icon or is displayed. Once all on/off sensors inputs are deactivated, the unit reverts back to selected speed.

In case the user has activated the NIGHT MODE , during nocturnal hours (from 8:00 p.m. to 8:00 a.m - fixed period of time) the sensor logic described above is ignored (the sensors have no effect and the unit runs at selected speed).

### Mode selection Holiday

#### HOLIDAY mode

Holiday is flashing: press OK to select. The unit works at HOLIDAY speed. Press ESC or wait for about 60 sec to go back to the operation screen.

#### User menu

- 1 Mode Selection
- 2 Boost
- З
- 4
- 5
- 6

# .

- 2
- 6

| 2 Boost              | Press OK to select.                                                                                                    |
|----------------------|----------------------------------------------------------------------------------------------------|
| 3 Boost Duration     | Boost speed can be selected only if the Mode selection is 3V or HOLIDAY.                                                                                                    |
| 4 Reset FILTER Alarm | Boost function can be activated in these ways:                                                                                                    |
| 5 Night Mode         | - In the user menu, with the Boost function                                                                                                    |
| 6 Installer menu     | - via the BOOST button on the CTRL-DSP (Fig./.b - K)                                                                                                    |
|                      | - Using a momentary switch connected to the BST OIN/OFF (only if no denumidifier is installed). Fig.5 g                                                                                                    |
|                      | When Boost is active, the icon is displayed on the LCD and the unit runs at 100% speed<br>for the duration set in the "Boost duration" menu; afterwards the unit reverts to selected<br>speed.<br>Boost can be deactivated by holding BOOST button on the CTRL-DSP for 2 seconds. |
| l Iser menu          | It allows to set the <b>duration of the boost speed.</b>                                                                                                    |
|                      | Press OK to select.                                                                                                    |
|                      | The factory setting (DEFAULT) is 15'.                                                                                                    |
| 2 Boost              | Time options are $15' - 30' - 45' - 60'$ .                                                                                                    |
| 3 Boost Duration     | Press $OK$ to select                                                                                                    |
| 4 Reset FILTER Alarm |                                                                                                    |
| 5 Night Mode         |                                                                                                    |
| 6 Installer menu     |                                                                                                    |
| Lloor monu           | It allows to reset the filter alarm after maintenance/replacement.                                                                                                    |
| User menu            | It can be selected only if the FILTER icon is displayed (Fig.7.b - $\bigcirc$ ).                                                                                                    |
| 1 Mode Selection     | Press OK to select.                                                                                                    |
| 2 Boost              |                                                                                                    |
| 3 Boost Duration     |                                                                                                    |
| 4 Reset FILTER Alarm |                                                                                                    |
| 5 Night Mode         |                                                                                                    |
| 6 Installer menu     |                                                                                                    |
|                      |                                                                                                    |
| User menu            | It allows to deactivate the automatic operation of the speed increased via sensors during noc-                                                                                                    |
| 1 Mode Selection     | It operates from 8:00 p.m. to 8:00 a.m (fixed period of time). The sensors have no effect and                                                                                                    |
| 2 Boost              | the unit runs at the selected continuous speed.                                                                                                    |
|                      |                                                                                                    |
| 3 Boost Duration     | OFF is flashing: use $\blacktriangle$ or $\mathbf{\nabla}$ to chance to ON.                                                                                                    |

It allows to select the Boost speed.

Choice NO or YES using  $\blacktriangle$  or  $\blacktriangledown$ .

Press OK to select.

The factory setting (DEFAULT) is OFF.

It allows to select the Installer menu.

| Enter           |  |
|-----------------|--|
| installer menu? |  |

Press OK to enter the Installer menu. Press ESC to go back to the previous menu.

# 2 Boost

User menu

**3** Boost Duration 4 Reset FILTER Alarm

1 Mode Selection

- 5 Night Mode

5 Night Mode 6 Installer menu

6 Installer menu

# 7.2 Installer Menu on CTRL-DSP

The Installer menu can be selected either by selecting point 6) in the User menu or by holding OK+ESC for about 7 seconds. To exit the installer menu press ESC or wait for about 60 seconds.

| Installer menu              |                                                                                                    |
|-----------------------------|----------------------------------------------------------------------------------------------------|
| 1 Language                  |                                                                                                    |
| 2 Date/Time                 |                                                                                                    |
| 3 Machine orientation       |                                                                                                    |
| 4 Bypass settings           |                                                                                                    |
| 5 Manual Bypass Activation  |                                                                                                    |
| 6 Heating                   |                                                                                                    |
| 7 Heating Threshold         |                                                                                                    |
| 8 Dehumidification          | Use ▲ or ▼ to select the menu.<br>NOTE:<br>Menu 7 "Heating Threshold" displays only if Menu 6 "Heating" is set on PRE or POS |
| 9 Speed Setting             |                                                                                                    |
| 10 Airflow Balancing        |                                                                                                    |
| 11 F7 filter                |                                                                                                    |
| 12 Filter Alarm interval    |                                                                                                    |
| 13 Working Hours Counter    |                                                                                                    |
| 14 Save settings            |                                                                                                    |
| 15 Load settings            |                                                                                                    |
| 16 Restore Default Settings |                                                                                                    |
| 17 Contrast                 |                                                                                                    |
| 18 Debug page               |                                                                                                    |

Press OK to enter.

Press OK to select.

#### Installer menu

# 1 Language

2 Date/Time

- 3 Machine orientation
- 4 Bypass settings

### 5 Heating

# Installer menu

- 1 Language
- 2 Date/Time
- 3 Machine orientation
- 4 Bypass settings
- 5 Heating

Installer menu

- 1 Language
- 2 Date/Time
- 3 Machine orientation
- 4 Bypass settings
- 5 Heating

It allows to set the date and the time Press OK to enter: Use ▲ or ▼ to choose. Press OK for setting and again to confirm. Press ESC to go back to the previous menu.

Language is flashing: use  $\blacktriangle$  or  $\triangledown$  to choose.

The factory setting (DEFAULT) is English.

It allows to select the orientation of the duct connections from and to outside (LEFT or RIGHT - paragraph 3.3). Press OK to enter: Use ▲ or ▼ to choose. Press OK for setting. The factory setting (DEFAULT) is LEFT.

It allows to select the language among English, Italiano, Nederlands, Français, Deutsch, Espanol.

| Installer menu             | It allows to set the Bypass operation parameters                                                                                                    |
|----------------------------|----------------------------------------------------------------------------------------------------|
|                            | Press OK to enter.                                                                                                    |
| 2 Date/Time                | Use ▲ or ▼ to choose "Desired Temperature", "Tmax Free Heating", "Tmin Free Cooling"                                                                                    |
| 2 Date/Time                | For definitions see Bypass (paragraph 7.3)<br>Proce OK to coloct                                                                                                    |
| 3 Machine orientation      | Press OK to select.                                                                                                    |
| 4 Bypass settings          | The setting ranges are                                                                                                    |
| 5 Heating                  | Desired Temperature: $15^{\circ}C \div 30^{\circ}C$                                                                                                    |
|                            | Tmax Free Heating: 25°C ÷ 30°C                                                                                                    |
|                            | Tmin Free Cooling: 15°C ÷ 20°C                                                                                                    |
|                            | Use $\blacktriangle$ or $\triangledown$ to increase or decrease the temperature.                                                                                        |
|                            | Press OK to select.                                                                                                    |
|                            | Press ESC to go back to the previous menu.                                                                                                    |
|                            | The factory settings (DEFAULT) are:                                                                                                    |
|                            | Desired Temperature: 23°C                                                                                                    |
|                            | Tmax Free Heating: 28°C                                                                                                    |
|                            | Tmin Free Cooling: 18°C                                                                                                    |
| Installer menu             | It allows to manually activate the Bypass operation                                                                                                    |
|                            | Press OK to enter.                                                                                                    |
|                            | "Disabled" is flashing: use ▲ or ▼ to change to "Enabled " .                                                                                                    |
| 2 Date/Time                | Press OK to select.                                                                                                    |
| 3 Machine Orientation      | If "Enabled" the user can manually activate Bypass operation by pressing the dedicated button                                                                           |
| 4 Bypass settings          | for at least 1 second: the bypass icon reasonal fiashes. To deactivate press button again for a                                                                         |
| 5 Manual Bypass Activation | least i second.                                                                                                    |
|                            | The factory setting (DEFAULT) is "Disabled"                                                                                                    |
| Installer monu             | To be selected only in case an external heating element (not supplied) is present.                                                                                      |
|                            | Press OK to enter.                                                                                                    |
| 6 Heating                  | Use $\blacktriangle$ or $\triangledown$ to choose NO/PRE/POST.                                                                                                    |
| 7 Heating Threshold        | Press OK to select.                                                                                                    |
| 8 Dehumidification         | The factory setting (DEFAULT) is NO.                                                                                                    |
| 9 Speed Setting            | NOULEAT output (Fig.E.g.) is now on activisted                                                                                                    |
| 10 Airflow Balancing       | NO: HEAT output (Fig. 5.g) is never activated<br>$PBE$ : the heating element is initialled at "initiale air side" (Fig.7 a. $\frown$ )                                  |
| -                          | $\square$ FIG. the fleating element is intalled at intake all side (fig.7.a - A).<br>HEAT output (Fig.5.g) is activated and beating icon <b>RR</b> displays on LCD when |
|                            | T21 < HEATING THRESHOLD (Fig.7.a)                                                                                                    |
|                            | POST: the heating element is intalled at "supply air side" (Fig.7.a $-6$ ).                                                                                             |
|                            | HEAT output (Fig. 5.g) is activated and heating icon <b>w</b> displays on LCD when                                                                                      |
|                            | TII < HEATING THRESHOLD (Fig.7.a)                                                                                                    |
| Installer menu             | This option displays only if "Heating" is set on PRE or POST.                                                                                                    |
|                            | It allows to set the heating threshold in case of PRE or POST heating.                                                                                                  |
| 6 Heating                  | Press OK to enter.                                                                                                    |
| 7 Heating Threshold        | Use $\blacktriangle$ or $\blacksquare$ to set the temperature.                                                                                                    |
| 8 Dehumidification         | Press OK to select.                                                                                                    |
| 9 Speed Setting            |                                                                                                    |
| 10 Airflow Balancing       | Setting ranges:                                                                                                    |
|                            | $PRE: -20^{\circ}C \div 0^{\circ}C$ $POST: +15^{\circ}C \div +25^{\circ}C$                                                                                              |
|                            |                                                                                                    |
|                            | I NE TACTORY SETTINGS (DEFAULI) are:                                                                                                    |
|                            | POST:+20°C                                                                                                    |
| Installer menu             | To be selected only in case an external dehumidifier (not supplied) is present.                                                                                         |
| 6 Heating                  | Press OK to enter.                                                                                                    |
| 7 Hooting                  | Use ▲ or ▼ to choose NO or YES.                                                                                                    |
| r Heating I nreshold       | The factory setting (DEFAULT) is NO.                                                                                                    |
| 8 Dehumidification         |                                                                                                    |
| 9 Speed Setting            | i ne uh relay output is activated when the HT input is activated (Fig.5.g) and the icon () is                                                                           |
| 10 Airflow Balancing       | uispilayed.                                                                                                    |
|                            | - invote, in case denomination is installed, the BST input (rig.s.g) is used as alarm output.                                                                           |

#### It allows to adjust the various speeds. Installer menu Press OK to enter. 6 Heating Use $\blacktriangle$ or $\blacksquare$ to choose speed 1, speed 2, speed 3 or Holiday. 7 Heating Threshold Press OK to select. 8 Dehumidification The setting ranges are: 9 Speed Setting speed 1:10% ÷ 80% 10 Airflow Balancing speed 2: 20% ÷ 90% speed 3:60% ÷ 100% Holiday: 10% ÷ 40% Use $\blacktriangle$ or $\nabla$ to increase or decrease the speed percentage. Press OK to select. Press ESC to go back to the previous menu. The factory settings (DEFAULT) are: speed 1:40% speed 2:70% speed 3: 100% Holiday: 20% It allows to adjust the balancing of the two airflows. Installer menu Press OK to enter. 6 Heating "Supply airflow" is highlighted. 7 Heating Threshold Press OK to enter. The setting range is: $-20\% \div +20\%$ 8 Dehumidification Use $\blacktriangle$ or $\mathbf{\nabla}$ to adjust supply airflow against extract airflow 9 Speed Setting Press OK to select. 10 Airflow Balancing Press ESC to go back to the previous menu. The factory settings (DEFAULT) is 0% To be selected only in case an F7 filter is installed at the supply air side (Fig.7.a) Installer menu

11 F7 filter

- 12 Filter Alarm interval
- 13 Working Hours Counter
- 14 Save settings
- 15 Load settings

# Installer menu

11 F7 filter

12 Filter Alarm interval

13 Working Hours Counter

14 Save settings

15 Load settings

# Installer menu

11 F7 filter 12 Filter Alarm interval

13 Working Hours Counter

- 14 Save settings
- 15 Load settings

Press OK to enter. Use ▲ or ▼ to choose "Not installed" or "Installed". Press OK to select. The factory setting (DEFAULT) is "Installed".

It allows to set the Filter Alarm period: the system has a timer which activates the "Filter" warning on the LCD at regular intervals.

Press OK to enter. Use  $\blacktriangle$  or  $\blacksquare$  to choose a

Use  $\blacktriangle$  or  $\blacktriangledown$  to choose among 2-3-6 months or OFF. Press OK to select.

The factory setting (DEFAULT) is 3 months if F7 filter is "Installed" or 6 months if F7 filter is "Not installed"

The system keeps trace of the actual working hours of the unit. This value cannot be changed. Data is saved both on the motherboard and on the control panel CTRL-DSP, to be safe in case of fault.

Press OK to enter.

Press OK or ESC to go back to the previous menu.

#### Installer menu

- 11 F7 filter
- 12 Filter Alarm interval
- 13 Working Hours Counter
- 14 Save settings
- 15 Load settings

#### Installer menu

11 F7 filter

12 Filter Alarm interval

- 13 Working Hours Counter
- 14 Save settings
- 15 Load settings

#### Installer menu

16 Restore Default Settings

17 Contrast

18 Debug page

18 Debug page

Installer menu 16 Restore Default Settings 17 Contrast

18 Debug page

It allows to save the setting of the #1 (prototype) installation in the internal memory of the CTRL-DSP to be loaded afterwards in other units.

Press OK to enter.

Use  $\blacktriangle$  or  $\blacksquare$  to choose the position where to save hte setting. Up to 8 differrent settings can be saved.

Press OK to select.

Press OK to confirm.

Press ESC to go back to the previous menu.

It allows to load the saved setting on the next unit. Press OK to enter: Use ▲ or ▼ to choose the desiderd saved setting. Press OK to select. Press OK to confirm. Press ESC to go back to the previous menu.

It allows to restore all the factory settings (DEFAULT). Press OK to enter. Press OK to confirm.

It allows to set the LCD contrast. Press OK to enter. Use ▲ or ▼ to increase or decrease the contrast. Press OK to confirm.

It shows the internal functional parameters of the unit. Press OK to enter. Press ESC to go back to the previous menu.

#### 7.3 Additional functionalities

#### **SLAVE MODE**

In case the SLAVE jumper (Fig.5.g - JP2) is short-circuited before powering the unit, the unit works in SLAVE MODE; the operating speed is determined by the I-10V signal received at the SLAVE input. All the operating logics described in the Mode selection are ignored (paragraph 7.1).

#### **BYPASS**

The Veneco W1350 is equipped with a physical bypass which allows to mitigate the heat exchange when the indoor and outdoor temperature combinations are such that the heat exchange is not recommended. In this case the Bypass icon is activated on the LCD.

The parameters "Desired Temperature", "Tmax Free Heating", "Tmin Free Cooling" (Installer Menu 4) are to be meant as follows: "Desired Temperature" is the ambient temperature desired by the user

"Tmax Free Heating" is the maximum outside temperature allowed for free heating operation

"Tmin Free Cooling" is the minimum outside temperature allowed for free cooling operation

#### FAULT HANDLING

Code error description (Fig.7.b - (R)) E000 no RS485 connection E001 no rotation of the exhaust air fan (Fig.8.a - (7)) E002 no rotation of the intake air fan (Fig.8.a - (6)) E003 thermistor T11 broken/disconnected (Fig.7.a) E004 thermistor T12 broken/disconnected (Fig.7.a) E005 thermistor T21 broken/disconnected (Fig.7.a) E006 thermistor T22 broken/disconnected (Fig.7.a) E007 dehumidifier alarm (BST INPUT) E008 CTRL-DSP internal error

NOTE: the controller board verifies the presence of CTRL-DSP periodically; if CTRL-DSP is absent (or faulty), the unit works in 3V mode at speed I (DEFAULT condition).

#### **ANTI-FROST**

Intake Fan speed is reduced during very cold weather in order to prevent ice inside the unit which could damage the heat exchanger. In this case the ANTI-FROST icon 🗱 is activated on the LCD.

### **8 MAINTENANCE AND SERVICE**

WARNING Make sure that specific warnings and cautions in Chapter 2 "Precautions" are carefully read, understood and applied!

Maintenance can be carried out by the user.

<u>Service must be performed only by an authorized installer and in accordance with local rules and regulations</u>. Questions regarding installation, use, maintenance and service of the unit should be answered by your installer or place of purchase!

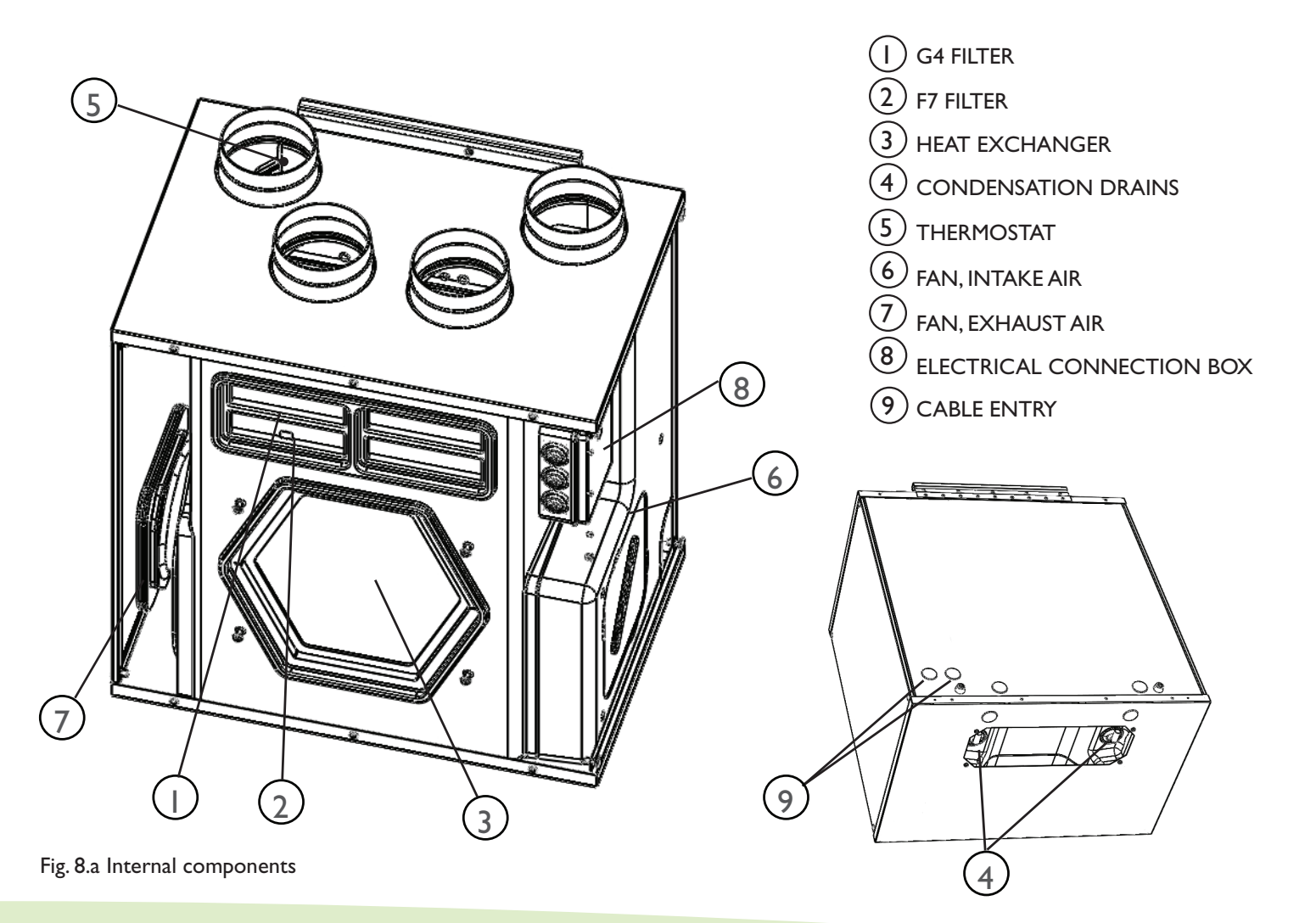

#### 8.2 Description of Components Fans

The fans have external rotor motors of EC type which can be steplessly controlled individually between 10–100%. The motor bearings are life time lubricated and maintenance free. It is possible to easily disconnect and replace the fans if necessary.

#### **Filters**

The filters are of filter quality G4 for both the supply air and extract air filter. In addition an F7 Filter is supplied at the air intake. The filters need to be cleaned regularly (and replaced when polluted) during maintenance. New sets of filters can be acquired from your installer or wholesaler.

#### Heat exchanger

The unit is equipped with a highly efficient, counter-flow plate heat exchanger. Supply air temperature is therefore normally maintained without adding additional heat. The heat exchanger is removable for cleaning and maintenance during service.

#### Condensation drainage

Depending on the relative humidity in the extract air, condensation may occur on the cold surfaces of the heat exchanger, on one side in winter time, on the other side in summer time (table 6.b). The condensate water is led out through drainage pipe.

#### Thermistors

Temperature probes to implement temperature dependent functions.

# 8.3 Maintenance

#### WARNING

Make sure that the mains supply to the unit is disconnected before performing any installation, service, maintenance or electrical work!

- · Keep the unit surface free from dust.
- Clean the filters with a vacuum cleaner following the below illustrations (fig.8 b-c-d-e) when the FILTER signal is displayed on LCD. Their • maintenance may differ per situation depending on the internal and external environmental conditions.
- Press FILTER button (Fig.7.b (L)) to reset the Filter Alarm.
- Filters must be replaced every year.

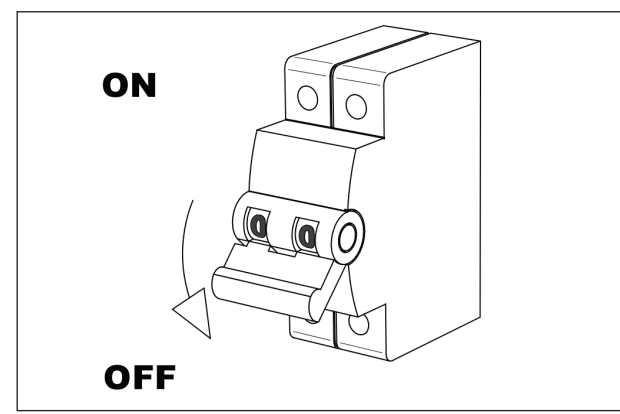

Fig. 8.b

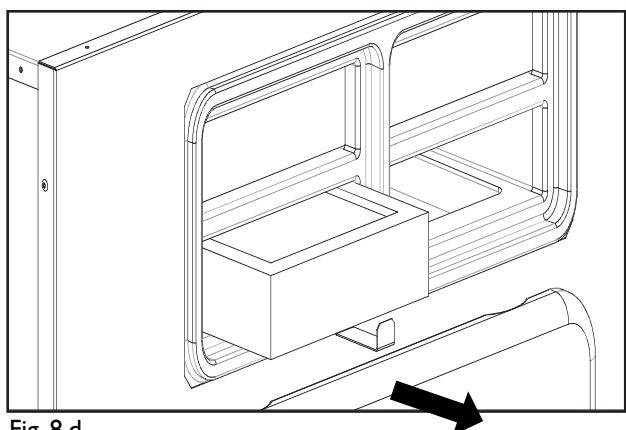

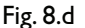

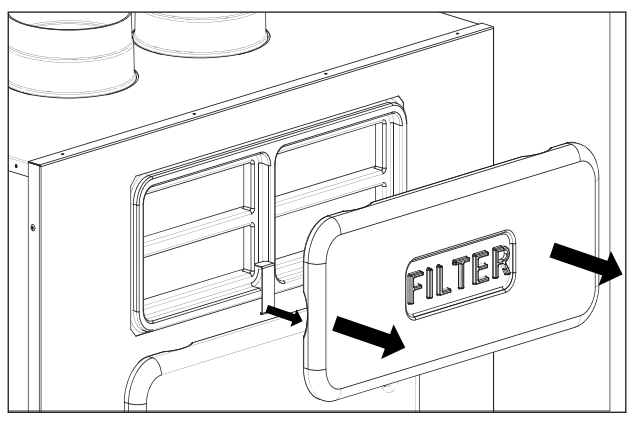

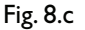

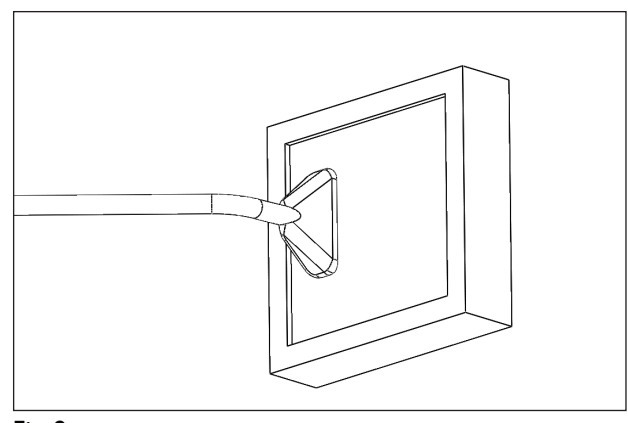

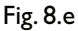

#### WARNING

Make sure that the mains supply to the unit is disconnected before performing any installation, service, maintenance or electrical work!

#### WARNING

The installation and service of the unit and complete ventilation system must be performed by an authorized installer and in accordance with local rules and regulations.

- Keep the unit surface free from dust.
- Clean the filters with a vacuum cleaner following the following illustrations (fig.8 f-g-h-i) when the FILTER signal is displayed on LCD. Their maintenance may differ per situation depending on the internal and external environmental conditions. Press FILTER button (Fig.7.b ()) to reset the Filter Alarm. Filters must be replaced every year.
- Clean the heat exchanger every year with a vacuum cleaner. This may differ per situation depending on internal and external environmental conditions and on frequency of filter cleaning (fig.8 f-j-k).
- Clean the fans every year with a vacuum cleaner. This may differ per situation depending on internal and external environmental conditions and on frequency of filter cleaning. Do not move the balance clips of the fan (fig.8 f-l-m)

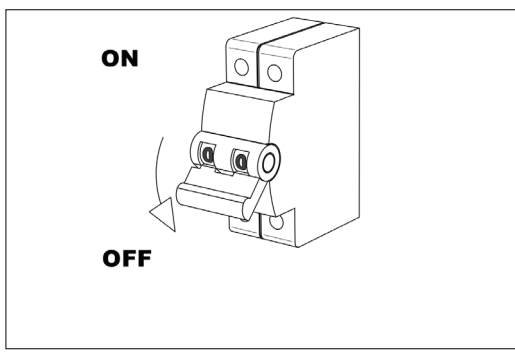

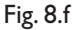

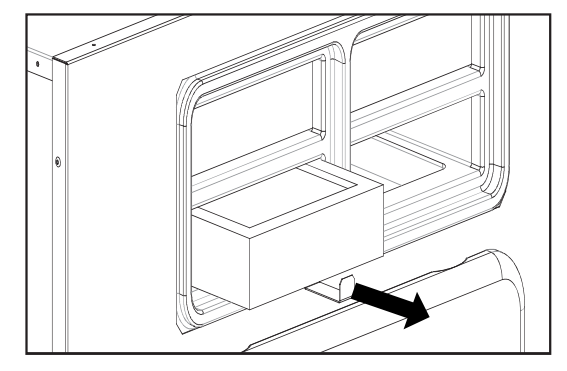

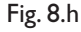

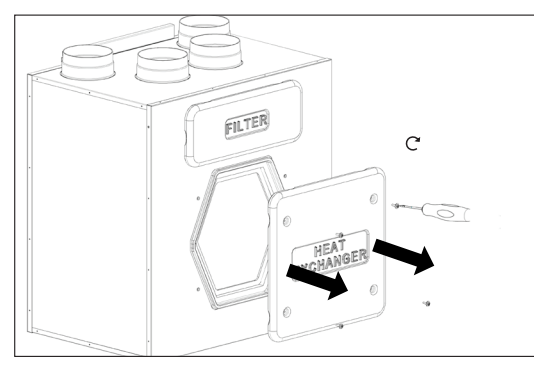

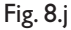

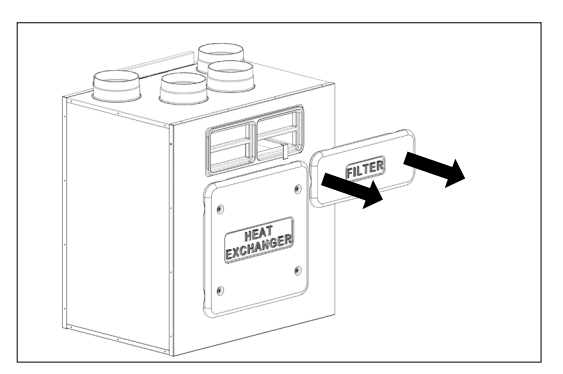

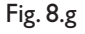

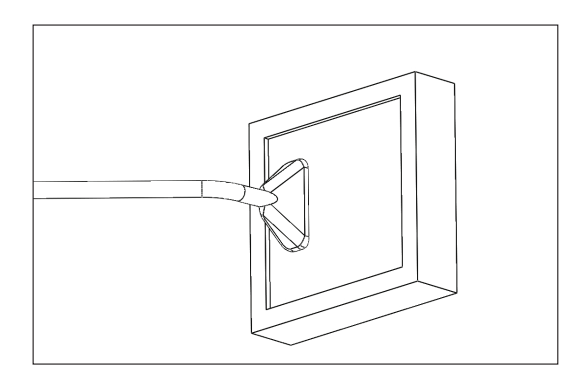

Fig. 8.i

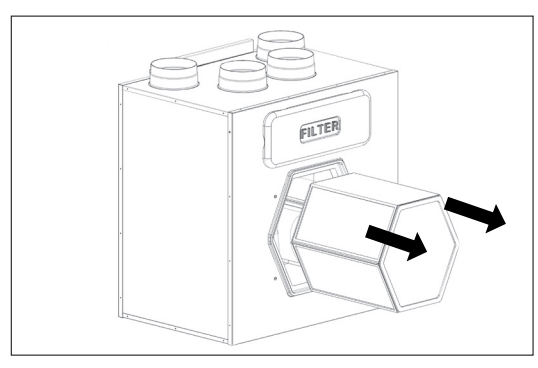

Fig. 8.k

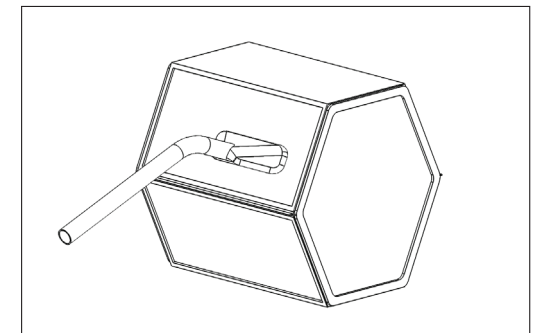

#### Fig. 8.1

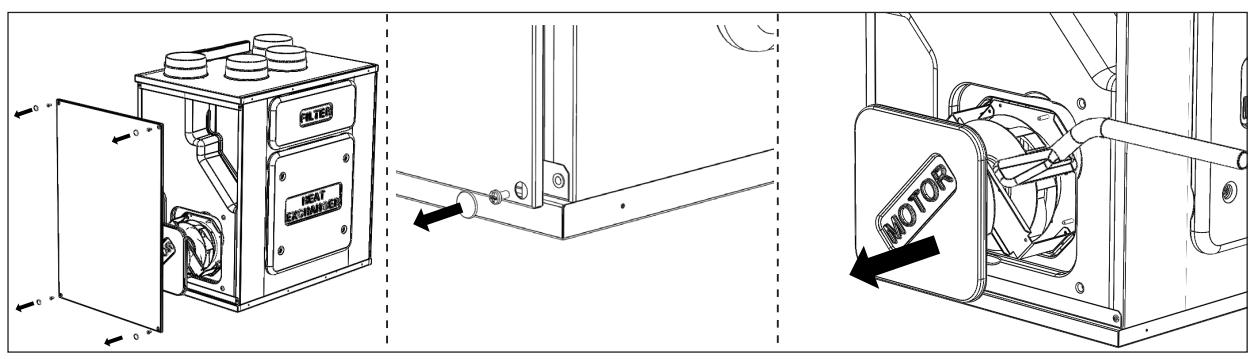

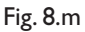

# 8.5 Trouble shooting

#### Fans do not start

- I. Check that main supply gets to the unit.
- 2. Check that all connections are working (all connections in terminal box and fast couplings of intake and exhaust air fans).

#### Reduced airflow

- I. Check setting of fan speed on the CTRL-DSP (controller supplied)
- 2. Check filters. Change of filters required?
- 3. Check diffusers. Re-setting or cleaning of grilles and diffusers required?
- 4. Check fans and heat exchange block. Cleaning required?
- 5. Check if air intake and exhaust have been clogged.
- 6. Check ducting system for damage and/or dirt accumulation.
- 7. Check if Anti-frost icon 🗱 is displayed on LCD.

#### Fan noise/vibrations

- I. Clean fan impellers. Cleaning required?
- 2. Check that the fans are firmly in place within the unit.

#### Excessive air noise

- I. Check setting of fan speed on the CTRL-DSP (controller supplied)
- 2. Check grilles and diffusers. Re-setting or cleaning of grilles and diffusers required?

#### Gurgling noise

- I. Drainage parts have not been installed correctly.
- 2. Drain connection below the unit has a too low water level, fill it up with water.

#### Unpleasant smell

- I. Drainage parts have not been installed correctly.
- 2. Drain connection below the unit has a too low water level, fill it up with water.
- 3. Check filters . Change of filters required?
- 4. Check ducting system and grilles and diffusers. Cleaning required?

#### Water leakage near the unit

- I. Drain connections and elbows/plugs have not been installed correctly. Sealing necessary?
- 2. Drain connections and elbows/plugs are dirty. Cleaning necessary?

23

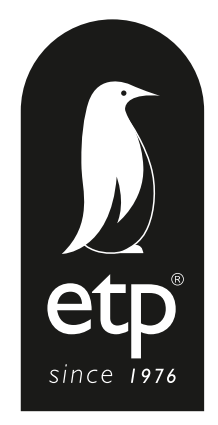

ETP nv | Blauwfazantjesstraat 4 | B - 7700 Moeskroen Tel. +32 (0)56 48 15 90 | Fax +32 (0)56 48 15 91 | info@elek-trends.be 1 info@veneco-ventilation.be www.elek-trends.be 1 www.veneco-ventilation.be